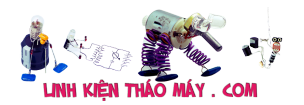

Giao thức MQTT phù hợp nhất cho các Project IoT thương mại, nó dáp ứng tốc độ tốt, băng thông ít, độ tin cậy cao. Tài liệu về giao thức MQTT thì các bạn tham khảo ở các trên mạng hoặc 1 số bài sau :

- https://smartfactoryvn.com/technology/internet-of-things/giao-thuc-mqtt-la-gi-nhung-un g-dung-cua-mqtt-nhu-the-nao/
- https://esp8266.vn/nonos-sdk/mqtt/what-is-mqtt/

Mình sẽ không nhắc lại phần lí thuyết nữa vì trên mạng có rất nhiều rồi. mình sẽ đi vào thực hành làm thử 1 project với giao thức MQTT luôn

Đầu tiên, phía esp8266 các bạn tải thư viện Pubsubclient

| 00 s | ketch                                                          | _mar24a | a   Arduino 1.8.5      |              |  |                              |
|------|----------------------------------------------------------------|---------|------------------------|--------------|--|------------------------------|
| File | Edit                                                           | Sketch  | Tools Help             |              |  |                              |
|      | 0                                                              | v       | erify/Compile          | Ctrl+R       |  |                              |
|      | <u> </u>                                                       | U       | pload                  | Ctrl+U       |  |                              |
| sł   | ketch.                                                         | U       | pload Using Programmer | Ctrl+Shift+U |  |                              |
| 15   | {                                                              | E       | xport compiled Binary  | Ctrl+Alt+S   |  |                              |
| 16   | S                                                              |         |                        |              |  |                              |
| 17   | s                                                              | S       | how Sketch Folder      | Ctrl+K       |  |                              |
| 18   | с                                                              | Ir      | nclude Library         | ;            |  | $\triangle$                  |
| 19   | С                                                              | A       | dd File                |              |  | Manage Libraries             |
| 20   | }                                                              |         |                        |              |  |                              |
| 21   | 11                                                             | Hàm k   | ết nối wifi            |              |  | Add .ZIP Library             |
| 22   | voi                                                            | d set   | up_wifi()              |              |  | And the liberation           |
| 23   | {                                                              |         |                        |              |  | Arduino libraries            |
| 24   | d                                                              | elay(   | 10);                   |              |  | Bridge                       |
| 25   | <pre>Serial.println();</pre>                                   |         |                        |              |  | EinhkienThaoMay.Com          |
| 26   | 6 Serial.print("Connecting to "); Zalo: 0389937723<br>Ethernet |         |                        |              |  | Zalo: 0389937723<br>Ethernet |
| ADD  | ) th                                                           | ư viện  | vào                    |              |  |                              |

#### Giao thức MQTT cần có 1 server ( gọi là broker) để làm trung tâm của mọi luồng dữ liệu, trong các bài viết sau mình sẽ hướng dẫn các bạn tự build server, còn trong bài này mình sẽ sử dụng server miễn phí không bảo mật là broker.hivemg.com để demo

Các bạn copy chương trình cho esp8266

С

#include
<ESP8266WiFi.h>
#include
<PubSubClient.h>

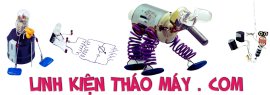

| LINH KIỆN THÁO MÁY . COM                           |
|----------------------------------------------------|
| // Thông tin v□ wifi                               |
| #define ssid<br>"dieukhien"                        |
| #define password<br>"12345678"                     |
| <pre>#define mqtt_server "broker.hivemq.com"</pre> |
| <pre>const uint16_t mqtt_port = 1883;</pre>        |
| WiFiClient<br>espClient:                           |
| <pre>PubSubClient client(espClient);</pre>         |
| <pre>void setup()</pre>                            |
| {                                                  |
| Serial.begin(115200);                              |
| <pre>setup_wifi();</pre>                           |
| <pre>client.setServer(mqt t_server,</pre>          |
| <pre>client.setCallback(c allback);</pre>          |
| }                                                  |
| // Hàm k∏t n∏i wifi                                |
| <pre>void setup_wifi()</pre>                       |
| {                                                  |
| delay(10);                                         |
| <pre>Serial.println();</pre>                       |
| <pre>Serial.print("Connec ting to ");</pre>        |
| <pre>Serial.println(ssid) ;</pre>                  |

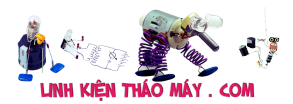

| <pre>WiFi.begin(ssid, password);</pre>             |
|----------------------------------------------------|
|                                                    |
| <pre>while (WiFi.status() != WL_CONNECTED) {</pre> |
| delay(500);                                        |
| <pre>Serial.print(".");</pre>                      |
| }                                                  |
| <pre>Serial.println("");</pre>                     |
| <pre>Serial.println("WiFi connected");</pre>       |
| <pre>Serial.println("IP address: ");</pre>         |
| <pre>Serial.println(WiFi.<br/>localIP());</pre>    |
| }                                                  |
| // Hàm call back đ∐<br>nhận dữ liệu                |
| <pre>void callback(char* topic, byte*</pre>        |
| {                                                  |
| Social print///Ca tim                              |
| han moi tu                                         |
| <pre>Serial.println(topic );</pre>                 |
| <pre>for (int i = 0; i &lt; length; i++)</pre>     |
| <pre>Serial.print((char)p ayload[i]);</pre>        |
| <pre>Serial.println();</pre>                       |
| }                                                  |
| // Hàm reconnect<br>thực hiện k∏t n∏i              |
| <pre>void reconnect()</pre>                        |
| {                                                  |
|                                                    |

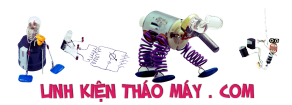

| <pre>while (!client.connected()</pre>            |
|--------------------------------------------------|
| {                                                |
|                                                  |
| // Thực hiện k⊡t n⊡i<br>với mqtt user và         |
| if                                               |
| (client.connect("ESP                             |
| {                                                |
| Serial.println("Đã                               |
| k□t n□i:");                                      |
| <pre>client.subscribe("Io T47_MQTT_Test");</pre> |
| }                                                |
| else                                             |
|                                                  |
| ł                                                |
| Serial.print("L∏i:.                              |
| rc=");                                           |
| <pre>Serial.print(client.</pre>                  |
| <pre>state());</pre>                             |
| Serial.println(" try<br>again in 5               |
|                                                  |
| // Đặi 55                                        |
| delay(5000);                                     |
| }                                                |
| }                                                |
| }                                                |
|                                                  |
| unsigned long t;                                 |
| <pre>void loop()</pre>                           |
| {                                                |
| if                                               |
| (!client.connected()                             |

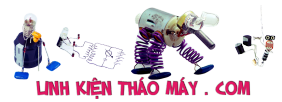

| <pre>reconnect();</pre>                            |
|----------------------------------------------------|
| <pre>client.loop();</pre>                          |
| if(millis() — t ><br>500) //n∏u 500 mili           |
| {                                                  |
| <pre>t=millis();</pre>                             |
| Serial.print("Gui<br>tin nhan "Xin chao"           |
| <pre>client.publish("IoT4 7_MQTT_Test", "Xin</pre> |
| }                                                  |
| }                                                  |

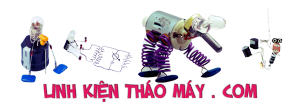

1

#include <ESP8266WiFi.h>

2 #include <PubSubClient.h> 3 4 5 // Thông tin về wifi #define ssid "dieukhien" 6 7 #define password "12345678" #define mgtt server "broker.hivemg.com" 8 const uint16\_t mqtt\_port = 1883; //Port cua CloudMQTT TCP 9 10 11 WiFiClient espClient; 12 PubSubClient client(espClient); 13 14 void setup() 15 { 16 Serial.begin(115200); setup\_wifi(); 17 18 client.setServer(mqtt server, mqtt port); 19 client.setCallback(callback); 20 } 21 // Hàm kết nối wifi 22 void setup\_wifi() 23 { 24 delay(10); Serial.println(); 25 26 Serial.print("Connecting to "); 27 Serial.println(ssid); 28 WiFi.begin(ssid, password); 29 while (WiFi.status() != WL\_CONNECTED) { 30 delay(500); 31 Serial.print("."); 32 33 Serial.println(""); 34 Serial.println("WiFi connected"); Serial.println("IP address: "); 35 36 Serial.println(WiFi.localIP()); 37 } 38 // Hàm call back để nhân dữ liêu 39 void callback(char\* topic, byte\* payload, unsigned int length) 40 { 41 Serial.print("Co tin nhan moi tu topic:"); Serial.println(topic); 42 43 for (int i = 0; i < length; i++) 44 Serial.print((char)payload[i]); 45 Serial.println(); 46 } 47 // Hàm reconnect thực hiện kết nối lại khi mất kết nối với MQTT Broker 48 void reconnect() 49 { 50 while (!client.connected()) // Chờ tới khi kết nối 51 { 52 // Thực hiện kết nối với mợtt user và pass if (client.connect("ESP8266 id1","ESP offline",0,0,"ESP8266 id1 offline")) //kết nối vào broker 53 54 55 Serial.println("Đã kết nối:"); 56 client.subscribe("IoT47\_MQTT\_Test"); //đăng kí nhận dữ liệu từ topic IoT47\_MQTT\_Test 57 } 58 else 59 60 Serial.print("Lõi:, rc="); 61 Serial.print(client.state()); Serial.println(" try again in 5 seconds"); 62 63 // Đợi 5s 64 delay(5000); 65 } 66 } 67 } 68 unsigned long t; 69 void loop() 70 { 71 if (!client.connected())// Kiểm tra kết nối 72 reconnect(); 73 client.loop(); 74 if(millis() - t > 500) //nếu 500 mili giây trôi qua 75 ł 76 t=millis(): Serial.print("Gui tin nhan "Xin chao" vao topic IoT47\_MQTT\_Test"); client.publish("IoT47\_MQTT\_Test", "Xin chao !"); // gửi dữ liệu lên topic IoT47\_MQTT\_Test 77 78 79 } 80 }

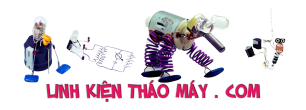

- Ở dòng 5 và 6 các bạn đổi thành wifi của mình.
- Hàm callback là hàm gọi lại khi có dữ liệu gửi đến topic mà mình đăng kí
- Hàm client.subscribe dùng để đăng kí 1 topic
- Hàm client.publish dùng để gửi dữ liệu lên 1 topic
- Hàm client.connect để kết nối vào MQTT Broker, với các tham số ESP8266\_id1 : Id của thiết bị đăng kí vào (có thể chỉnh sửa bất thành bất kì) ESP\_offline : khi thiết bị (esp8266) mất mạng (offline) thì broker sẽ xuất bản 1 tin nhắn vào topic này ESP8266 offline : Nội dung của tin nhắn offline

Sau khi kết nối thành công ở dòng 53 mình đăng kí topic IoT47\_MQTT\_Test và trong hàm loop xuất bản tin nhắn "Xin chao" vào chính topic IoT47\_MQTT\_Test .Như vậy mình sẽ nhận lại được chính tin nhắn mà ta đã xuất bản !

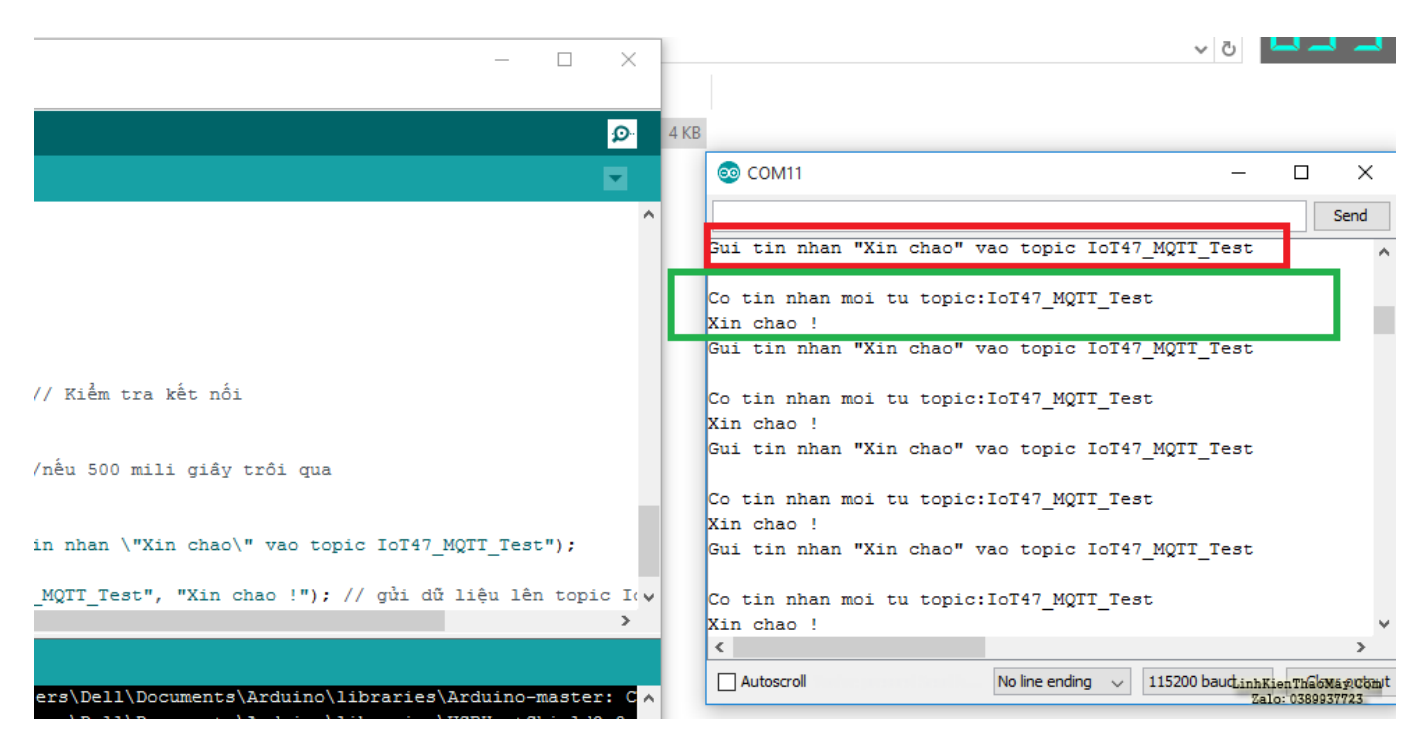

Kết quả: Mình đã thấy chính tin nhắn mà mình xuất bản lên

### Thiết kế giao diện web gửi tin nhắn cho ESP8266

Để có thể kết nối tới MQTT broker, mình sẽ sử dụng ngôn ngữ JavaScript và thư viện PahoMQTT

Các bạn tạo 1 file tên là index.html và thêm mã code web

С

<!DOCTYPE html>

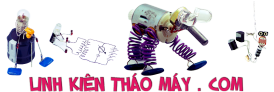

| LINH KIỆN THAO MAY . COM                                        |
|-----------------------------------------------------------------|
| <html></html>                                                   |
| <head></head>                                                   |
| <title>Demo<br/>MQTT</title>                                    |
| <meta<br>name="viewport"</meta<br>                              |
| <meta<br>charset="utf-8"&gt;</meta<br>                          |
| <script<br>src="https://cdnjs.c</script<br>                     |
| <pre><script <="" pre="" type="text/javascript"></script></pre> |

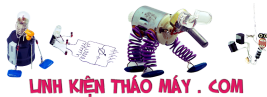

var options = {
useSSL: false,
userName: "",
password: "",
onSuccess:onConnect,
onFailure:doFail
}

console.log("Connect to // connect the client client.connect(optio ns);

function doFail(e){

console.log(e);

}

function onConnect()
//sự kiên k□t n□i
{
 console.log("Connect
 OK");
 client.subscribe("Io
 T47\_MQTT\_Test");
}

// called when the
client loses its
function
onConnectionLost(res
{

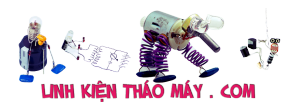

| lif                  |
|----------------------|
| (responseObject.erro |
| {                    |
|                      |
| console.log(response |
| Object.errorMessage) |
| }                    |
|                      |
| }                    |
|                      |
|                      |
| // called when a     |

| message arrives                                   |
|---------------------------------------------------|
| <pre>function onMessageArrived(mes</pre>          |
| {                                                 |
| <pre>console.log(message. destinationName +</pre> |
| }                                                 |
| <pre>function public (topic,data)</pre>           |
| {                                                 |
| <pre>message = new Paho.MQTT.Message(da</pre>     |
| <pre>message.destinationN ame = topic;</pre>      |
| <pre>client.send(message) ;</pre>                 |
| }                                                 |
|                                                   |
|                                                   |
| <body></body>                                     |
|                                                   |
|                                                   |
| ,                                                 |

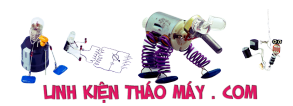

```
<!DOCTYPE html>
1
2
      <html>
3
     <head>
4 <title>Demo MQTT</title>
     <meta name="viewport" content="width=device-width, initial-scale=1">
5
6
     <meta charset="utf-8">
7
           <script src="https://cdnjs.cloudflare.com/ajax/libs/paho-mqtt/1.0.1/mqttws31.js" type="text/javascript"></script></script></
8
           <script type = "text/javascript" language = "javascript">
9 var max, at_OK;
10
         function makeid()
11
           {
12 var text = "":
        var possible = "ABCDEFGHIJKLMNOPQRSTUVWXYZabcdefghijklmnopqrstuvwxyz0123456789";
13
14
15
        for (var i = 0; i < 5; i++)
          text += possible.charAt(Math.floor(Math.random() * possible.length));
16
17
18 return text;
19 }
20 // Create a client instance
21 var client = new Paho.MQTT.Client("broker.hivemq.com", 8000, makeid());
22
23 // set callback handlers
24 client.onConnectionLost = onConnectionLost;
25 client.onMessageArrived = onMessageArrived;
26
27 var options = \{
28
         useSSL: false,
29
          userName: ""
30
          password: "".
31
           onSuccess:onConnect,
32
           onFailure:doFail
33 }
34
35
36
                console.log("Connect to broker.hivemq.com:8000");
37 // connect the client
38 client.connect(options);
39
40 function doFail(e){
          console.log(e);
41
42 }
43
44 function onConnect() //sự kiên kết nối thành công
45 {
46 console.log("Connect OK");
47
        client.subscribe("IoT47_MQTT_Test"); //đăng kí kênh
48 }
49
50 // called when the client loses its connection
51 function onConnectionLost(responseObject)
52 {
53 if (responseObject.errorCode !== 0)
54 {
          console.log(responseObject.errorMessage);
55
56 }
57 }
58
59 // called when a message arrives
60 function onMessageArrived(message)
61 {
62 console.log(message.destinationName + ":" +message.payloadString);
63 }
64 function public (topic,data)
65
                  {
66
                    message = new Paho.MQTT.Message(data);
                    message.destinationName = topic;
67
68
                     client.send(message);
69
                  }
70
           </script>
71 </head>
72 <body>
73
74 </body>
75 </html>
```

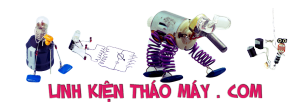

- Hàm makeID có nhiệm vụ tạo ra 1 id ngẫu nhiên để web kết nối tới MQTT broker tránh bị trùng id
- Mình sẽ kết nối vào broker.hivemq.com qua cổng 8000 vì cổng 8000 là cổng dành cho các kết nối thông qua Socket, trong khi cổng 1883 dành cho các kết nối qua TCP
- Hàm public dùng để xuất bản 1 tín nhắn tới 1 topic nào dó
- Hàm client.subscribe dùng để đăng kí nhận tin nhắn từ 1 topic nào đó
- Hàm onMessageArrived là hàm callback khi có 1 tin nhắn từ 1 topic đã đăng kí gửi tới

Mình sẻ lưu lại và mở file này bằng trình duyệt, sau đó ấn F12 để xem dữ liệu debug in ra màn hình console

| Lk       Leminis       Conduct       Solutes       Network         Image: Solute stress       Image: Solute stress       Hide network         Image: Solute stress       Image: Solute stress       Hide network         Image: Solute stress       Image: Solute stress       Image: Solute stress         Image: Solute stress       Image: Solute stress       Image: Solute stress         Image: Solute stress       Image: Solute stress       Image: Solute stress         Image: Solute stress       Image: Solute stress       Image: Solute stress         Image: Solute stress       Image: Solute stress       Image: Solute stress         Image: Solute stress       Image: Solute stress       Image: Solute stress         Image: Solute stress       Image: Solute stress       Image: Solute stress         Image: Solute stress       Image: Solute stress       Image: Solute stress         Image: Solute stress       Image: Solute stress       Image: Solute stress         Image: Solute stress       Image: Solute stress       Image: Solute stress         Image: Solute stress       Image: Solute stress       Image: Solute stress         Image: Solute stress       Image: Solute stress       Image: Solute stress         Image: Solute stress       Image: Solute stress       Image: Solute stress                                                                                                    | Default levels *     I      Log XMLHttpRequests     Eager evaluation |
|----------------------------------------------------------------------------------------------------|----------------------------------------------------------------------|
| <ul> <li>▶ i = 816 messag</li> <li>▶ i = 816 messag</li> <li>▶ i = 816 messag</li> <li>▶ i = 816 messag</li> <li>▶ i = 816 messag</li> <li>▶ No verrors</li> <li>▶ Selected context only</li> <li>▲ No warnings</li> <li>■ Group similar</li> <li>▶ 0 816 info</li> <li>■ 01047_NQTT_Test:Xin chas</li> <li>■ 1047_NQTT_Test:Xin chas</li> <li>■ 1047_NQTT_Test:Xin chas</li> </ul>                                                                                                    | Log XMLHttpRequests     Eager evaluation                             |
| ▶ im B16 messag       Hide network         ▶ Image: B16 user me       Preserve log         ○ No errors       Selected context only         △ No warnings       Image: B16 info         Image: B16 info       B16 info         Image: B16 info       Connect to broker.hivesg         ○ No verbose       Connect to K         Image: B16 info       Image: B16 info         Image: B16 info       Connect to broker.hivesg         Image: B16 info       Image: B16 info         Image: B16 info       Image: B16 info         Image: B16 info       Connect to broker.hivesg         Image: B16 info       Image: B10 info         Image: B10 info       Connect to broker.hivesg         Image: B10 info       Image: B10 info         Image: B10 info       Image: B10 info         Image: B10 info       Image: B10 info         Image: B10 info       Image: B10 info         Image: B10 info       Image: B10 info         Image: B10 info       Image: B10 info         Image: B10 info       Image: B10 info         Image: B10 info       Image: B10 info         Image: B10 info       Image: B10 info         Image: B10 info       Image: B10 info         Image: B10 info       Image: B10                                                                                                    | Log XMLHttp:Requests     Eager evaluation                            |
| <ul> <li>B 816 user me.</li> <li>Preserve log</li> <li>No errors</li> <li>Selected context only</li> <li>No warnings</li> <li>Group similar</li> <li>816 info</li> <li>Connect to broker.hlveng</li> <li>No verbose</li> <li>IOT47_WQTT_Test:Xin chao</li> <li>IOT47_WQTT_Test:Xin chao</li> <li>IOT47_WQTT_Test:Xin chao</li> <li>IOT47_WQTT_Test:Xin chao</li> </ul>                                                                                                    | Eager evaluation                                                     |
| Image: No errors       Selected context only         Image: No warnings       Group similar         Image: Selected context only       Group similar         Image: Selected context only       Group sintext only                                                                                                    |                                                                      |
| No warnings     Group similar     Sl5 info     Connect to broker.hivemo     No verbose     Tota7_NQTT_Test:Xin cha     Tota7_NQTT_Test:Xin cha     Sl Tota7_NQTT_Test:Xin cha     Sl Tota7_NQTT_Test:Xin cha     Sl Tota7_NQTT_Test:Xin cha     Sl Tota7_NQTT_Test:Xin cha                                                                                                    | Autocomplete from history                                            |
| 816 info     Connect to broker.hiveso     Connect to broker.hiveso     Connect OK     Connect OK     Connect OK     Connect OK     IOT47_NQTT_Test:Xin cha     IOT47_NQTT_Test:Xin cha     Old     IOT47_NQTT_Test:Xin cha     Old     IOT47_NQTT | Evaluate triggers user activation                                    |
| No verbose     Connect OK     Connect OK     Connect OK     O     O     Iot47_NQTT_Test:Xin cha     Iot47_NQTT_Test:Xin cha     O     Iot47_NQTT_Test:Xin cha     O     Iot47_NQTT_Test:Xin cha                                                                                                    | com:8000 index.html:36                                               |
| <pre>IDT47_NQTT_Test:Xin cl<br/>IDT47_NQTT_Test:Xin cha<br/>IDT47_NQTT_Test:Xin cha<br/>0 IDT47_NQTT_Test:Xin cha</pre>                                                                                                    | index.html:46                                                        |
| <ul> <li>IoT47_MQTT_Test:Xin cha<br/>IoT47_MQTT_Test:Xin chao</li> <li>IoT47_MQTT_Test:Xin chao</li> </ul>                                                                                                    | ao ! index.html:62                                                   |
| IOT47_MQTT_Test:Xin chao<br>I IOT47_MQTT_Test:Xin chao                                                                                                    | ! index.html:62                                                      |
| IoT47_MQTT_Test:Xin cha                                                                                                    | index.html:62                                                        |
|                                                                                                    | index.html:62                                                        |
| IoT47_MQTT_Test:Xin ch                                                                                                    | index.html:62                                                        |
| >                                                                                                    |                                                                      |
|                                                                                                    |                                                                      |

Các bạn có thể thấy sau khi thông báo Connect OK thì mình đã thấy tin nhắn "Xin chao !" mà esp8266 liên tục gửi lên mỗi 500 mili giây

Cũng trong màn hình debug, mình gõ hàm public để gửi thử dữ liệu đến esp8266 nhé !

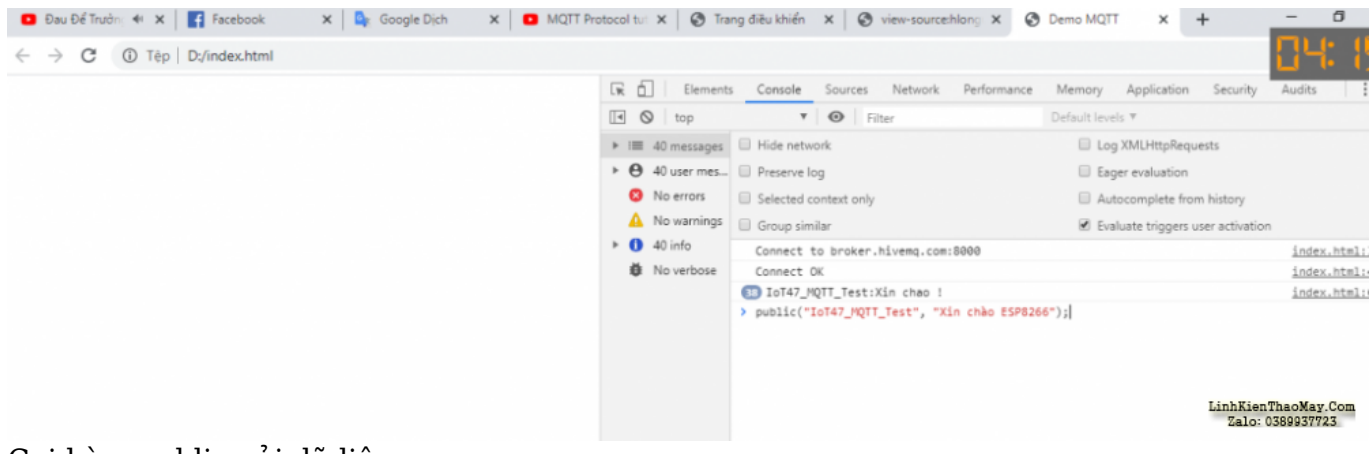

Gọi hàm public gửi dữ liệu

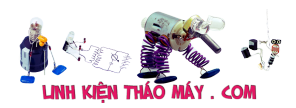

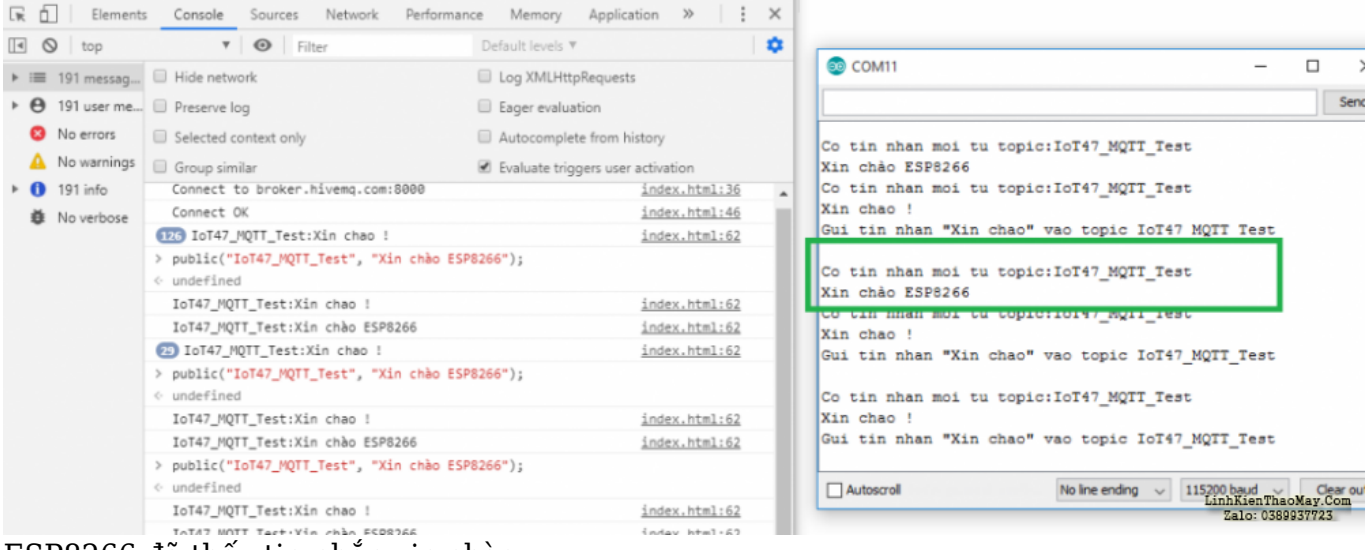

ESP8266 đã thấy tin nhắn xin chào

## Thiết kế giao diện nút nhấn điều khiển thiết bị cho giao thức mqtt

mình sẽ tận dùng lại giao diện dã xài ở bài 5 nhé

С

| html                                        |  |
|---------------------------------------------|--|
| <html></html>                               |  |
| <head></head>                               |  |
| <title>Demo<br/>MQTT</title>                |  |
| <meta<br>name="viewport"</meta<br>          |  |
| <meta<br>charset="utf-8"&gt;</meta<br>      |  |
| <script<br>src="https://cdnjs.c</script<br> |  |
| <script type="&lt;br"></script>             |  |

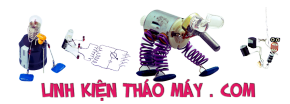

{

#### var text = "";

var possible =
"ABCDEFGHIJKLMNOPQRS

for (var i = 0; i <
5; i++)
text +=
possible.charAt(Math</pre>

return text;
}
// Create a client

instance
var client = new
Paho.MQTT.Client("br

// set callback
handlers
client.onConnectionL
ost =
client.onMessageArri
ved =

var options = {
 useSSL: false,
 userName: "",
 password: "",
 onSuccess:onConnect,
 onFailure:doFail
 }

console.log("Connect
to

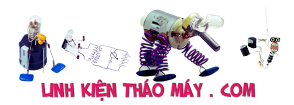

// connect the client

client.connect(optio
ns);

function doFail(e){

console.log(e);

}

function onConnect() //sự kiên k∏t n∏i

{

console.log("Connect
OK");

client.subscribe("ES
P8266\_sent\_data");
}

// called when the
client loses its

function
onConnectionLost(res

{

if

(responseObject.erro

{

console.log(response
Object.errorMessage)

}

}

// called when a
message arrives

function
onMessageArrived(mes

{

[IoT] Bài 7: ESP8266 - arduino ide và giao thức MQTT | 15

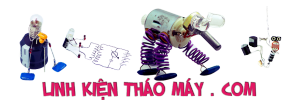

console.log(message.
destinationName +

document.getElementB
yId("tinnhan").inner

| }                                                                                                    |
|----------------------------------------------------------------------------------------------------|
| function public<br>(topic,data)                                                                                                   |
| {                                                                                                    |
| message = new<br>Paho.MQTT.Message(da                                                                                             |
| <pre>message.destinationN ame = topic;</pre>                                                                                      |
| <pre>client.send(message) ;</pre>                                                                                                 |
| }                                                                                                    |
|                                                                                                    |
| <style></td></tr><tr><td>.b{width:<br>100px;height:</td></tr><tr><td>.t{width:<br>100px;height:</td></tr><tr><td></style>         |
|                                                                                                    |
| <body></body>                                                                                                    |
| <div center"="" stylex="width:&lt;br&gt;330px;height:&lt;/td&gt;&lt;/tr&gt;&lt;tr&gt;&lt;td&gt;&lt;h1&lt;br&gt;align=">Đi∏u</div> |
| id="tinnhan">Tin                                                                                                    |
| <table<br>align="center"&gt;</table<br>                                                                                           |
|                                                                                                    |
| <button<br>class='b'</button<br>                                                                                                  |

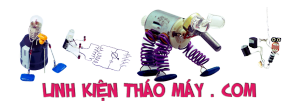

[IoT] Bài 7: ESP8266 – arduino ide và giao thức MQTT | 17

onclick="public('ESP 8266\_read\_data','Bật 1')">Bật 1</button>

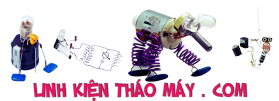

| <button< td=""></button<>                                             |
|-----------------------------------------------------------------------|
| class='t'                                                             |
|                                                                       |
|                                                                       |
|                                                                       |
| class='b'                                                             |
|                                                                       |
| class='t'                                                             |
|                                                                       |
|                                                                       |
|                                                                       |
| class='b'                                                             |
|                                                                       |
| class='t'                                                             |
|                                                                       |
|                                                                       |
|                                                                       |
|                                                                       |
| <button <="" class="b" td=""></button>                                |
| >button class='b' >button                                             |
| >button class='b' >button class='t' <                                 |
| <button <td="" class="b">&gt;button class='t'</button>                |
| >button class='b' >button class='t'                                   |
| <button <td="" class="b"><button <tr="" class="t"> </button></button> |
| <button <td="" class="b"><button <tr="" class="t"> </button></button> |

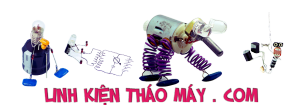

| 1         | html                                                                                                    |
|-----------|----------------------------------------------------------------------------------------------------|
| 2         | <html><br/><head></head></html>                                                                                                    |
| 4         | <title>Demo MQTT</title>                                                                                                    |
| 5<br>6    | <meta content="width=device-width, initial-scale=1" name="viewport"/><br><meta charset="utf-8"/>                                                                                                    |
| 7         | <pre><script src="https://cdnjs.cloudflare.com/ajax/libs/paho-mqtt/1.0.1/mqttws31.js" type="text/javascript"></script><!--</td--></pre>                                                                                                    |
| 8<br>9    | <script language="javascript" type="text/javascript"><br>var max at OK:</td></tr><tr><td>10</td><td>function makeid()</td></tr><tr><td>11<br>12</td><td><math display="block">\begin{cases} vartext = "" \\ \vdots \\ \vdots \\ \vdots \\ \vdots \\ \vdots \\ \vdots \\ \vdots \\ \vdots \\ \vdots </math></td></tr><tr><td>13</td><td>var possible = "ABCDEFGHIJKLMNOPQRSTUVWXYZabcdefghijklmnopqrstuvwxyz0123456789";</td></tr><tr><td>14</td><td>for <math>(vori = 0, i < F, i + 1)</math></td></tr><tr><td>16</td><td>text <math>+=</math> possible.charAt(Math.floor(Math.random() * possible.length));</td></tr><tr><td>17</td><td>noluma konk</td></tr><tr><td>10</td><td>}</td></tr><tr><td>20</td><td>// Create a client instance</td></tr><tr><td>21</td><td>var chent = new Pano.MQ11.Chent( broker.niveniq.com , 8000, maketa());</td></tr><tr><td>23</td><td>// set callback handlers</td></tr><tr><td>24<br>25</td><td>client.onConnectionLost = onConnectionLost;<br>client.onMessageArrived = onMessageArrived;</td></tr><tr><td>26</td><td></td></tr><tr><td>27<br>28</td><td>var options = {<br>useSSL: false,</td></tr><tr><td>29</td><td>userName: "",</td></tr><tr><td>30<br>31</td><td>password: "",<br>onSuccess:onConnect.</td></tr><tr><td>32</td><td>onFailure:doFail</td></tr><tr><td>33<br>34</td><td>}</td></tr><tr><td>35</td><td></td></tr><tr><td>36<br>37</td><td>console.log("Connect to broker.hivemq.com:8000");<br>// connect the client</td></tr><tr><td>38</td><td>client.connect(options);</td></tr><tr><td>39<br>40</td><td>function doFail(e){</td></tr><tr><td>41</td><td>console.log(e);</td></tr><tr><td>42<br>43</td><td>}</td></tr><tr><td>44</td><td>function onConnect() //sự kiên kết nối thành công</td></tr><tr><td>45<br>46</td><td>{     console log("Connect OK"):</td></tr><tr><td>47</td><td>client.subscribe("ESP8266_sent_data"); //đăng kí kênh</td></tr><tr><td>48</td><td>}</td></tr><tr><td>50</td><td>// called when the client loses its connection</td></tr><tr><td>51<br>52</td><td>function onConnectionLost(responseObject)</td></tr><tr><td>53</td><td>if (responseObject.errorCode !== 0)</td></tr><tr><td>54<br>55</td><td>{<br>concole lag(response)(high arrayMassage).</td></tr><tr><td>56</td><td>}</td></tr><tr><td>57<br>58</td><td>}</td></tr><tr><td>59</td><td>// called when a message arrives</td></tr><tr><td>60<br>61</td><td>function onMessageArrived(message)</td></tr><tr><td>62</td><td>console.log(message.destinationName + ":" +message.payloadString);</td></tr><tr><td>63<br>64</td><td>document.getElementById("tinnhan").innerHTML = "Tin nhắn từ esp8266: " + message.payloadString;</td></tr><tr><td>65</td><td>}</td></tr><tr><td>66<br>67</td><td>function public (topic,data)</td></tr><tr><td>68</td><td>message = new Paho.MQTT.Message(data);</td></tr><tr><td>69<br>70</td><td>message.destinationName = topic;</td></tr><tr><td>71</td><td>}</td></tr><tr><td>72<br>73</td><td></script>            |
| 74        | .b{width: 100px;height: 40px;font-size: 21px;color: #FFF;background-color:#4caf50;border-radius: 10px;}                                                                                                    |
| 75<br>76  | .t{width: 100px;height: 40px;font-size: 21px;color: #FFF;background-color:#f44336;border-radius: 10px;}                                                                                                    |
| 77        |                                                                                                    |
| 78        | <br><br><br><br><br><br><br><br><br><br><br><br><br><br><br><br>                                                                                                    |
| 80        | <h1 align="center">Điều khiển thiết bị qua WIFI - MQTT</h1>                                                                                                    |
| 81        | stehle align="center" id="tinnhan">Tin nhån từ esp8266:                                                                                                    |
| 83        |                                                                                                    |
| 84        | <button class="b" onclick="public('ESP8266_read_data','Bật 1)">Bật 1</button>                                                                                                    |
| ор<br>86  | <pre><uc>uu&lt;&gt;uu&lt;=uu<ul><li>uu<uu<ul><li>uu<uu<li>uu<uu<li>uu</uu<li></uu<li></li>uu</uu<ul></li>uuuuuuuuuuuuuuuuuuuuuuuuuuuuuuuuuuuuuuuuuuuuuuuuuuuuuuuuuuuuuuuuuuuuuuuuuuuuuuuuuuuuuuuuuuuuuuuuuuuuuuuuuuuuuuuuuuuuuuuuuuuuuuuuuuuuuuuuuuuuuuuuuuuuuuuuuuuuuuuuuuuuuuuuuuuu</ul></uc></pre> |
| 87        |                                                                                                    |
| 89        | >button class= b oncluck="public('ESP8266_read_data', Tất 2)''>Tất 2                                                                                                    |
| 90        |                                                                                                    |
| 91<br>92  | <button class="b" onclick="public('ESP8266_read_data','Bật 3')">Bật 3</button>                                                                                                    |
| 93        | <button class="t" onclick="public('ESP8266_read_data','Tắt 3')">Tắt 3</button>                                                                                                    |
| 94<br>95  |                                                                                                    |
| 96<br>07  | <button class="b" onclick="public('ESP8266_read_data','Bật 4')">Bật 4</button>                                                                                                    |
| 97<br>98  | $\tau$ $\tau$ $\tau$ $\tau$ $\tau$ $\tau$ $\tau$ $\tau$ $\tau$ $\tau$                                                                                                    |
| 99<br>100 |                                                                                                    |
| 101       |                                                                                                    |
| 102       |                                                                                                    |

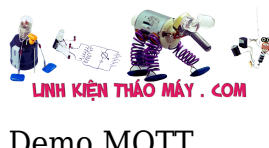

Demo MQTT

# Điều khiển thiết bị qua WIFI - MQTT

Tin nhắn từ esp8266: ...

Bât 1 Tắt 1 Bât 2 Tắt 2 Bât 3 Tắt 3 Bât 4 Tắt 4

Khi ấn nút ( sự kiện OnClick) mình sẽ cho xuất bản tin nhắn tương ứng tới ESP8266 qua topic ESP8266 read data. Do vậy ở code esp8266 mình sẽ sửa lại code cho nó đăng kí vào topic ESP8266 read data và cho web đăng kí vào kênh ESP8266 sent data để nhận tin nhắn esp8266 gửi lên

```
while (!client.connected()) // Chở tới khi kết nối
{
  // Thực hiện kết nối với mqtt user và pass
  if (client.connect("ESP8266_id1","ESP_offline",0,0,"ESP8266_id1_offline")) //kêt nối vào broker
    Serial.println("Đã kết nối:");
    client.subscribe("ESP8266_read_data"); //dăng kí nhận dữ liệu từ topic ESP8266_read_data
  else
  Ł
                                                                                              LinhKienThaoMay.Com
Zalo: 0389937723
    Serial.print("LÕi:, rc=");
```

Sửa lại topic đăng kí của esp8266 thành ESP8266 read data

Mình cũng thêm đoạn mã đọc data tử cổng Serial để gửi lên cho web

```
if(Serial.available() > 0)
ł
 delay(30);
 char inputString[30]="";
  int i=0;
  while(Serial.available() > 0)
  -{
   char inChar = (char)Serial.read();
   inputString[i++] = inChar;
  3
  client.publish("ESP8266_sent_data", inputString); // gửi dữ liệu lên topic ESP61inhRienThaoMaicCom
                                                                                    Zalo: 0389937723
3
                     TRUNG TÂM SỨA CHỮA ĐIÊN TỨ QUÁNG BÌNH
```

MR. XÔ - 0901.679.359 - 80 Võ Thị Sáu, Phường Quảng Thuận, tx Ba Đồn, tỉnh Quảng Bình

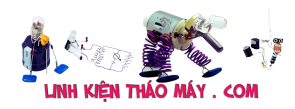

[IoT] Bài 7: ESP8266 - arduino ide và giao thức MQTT | 21

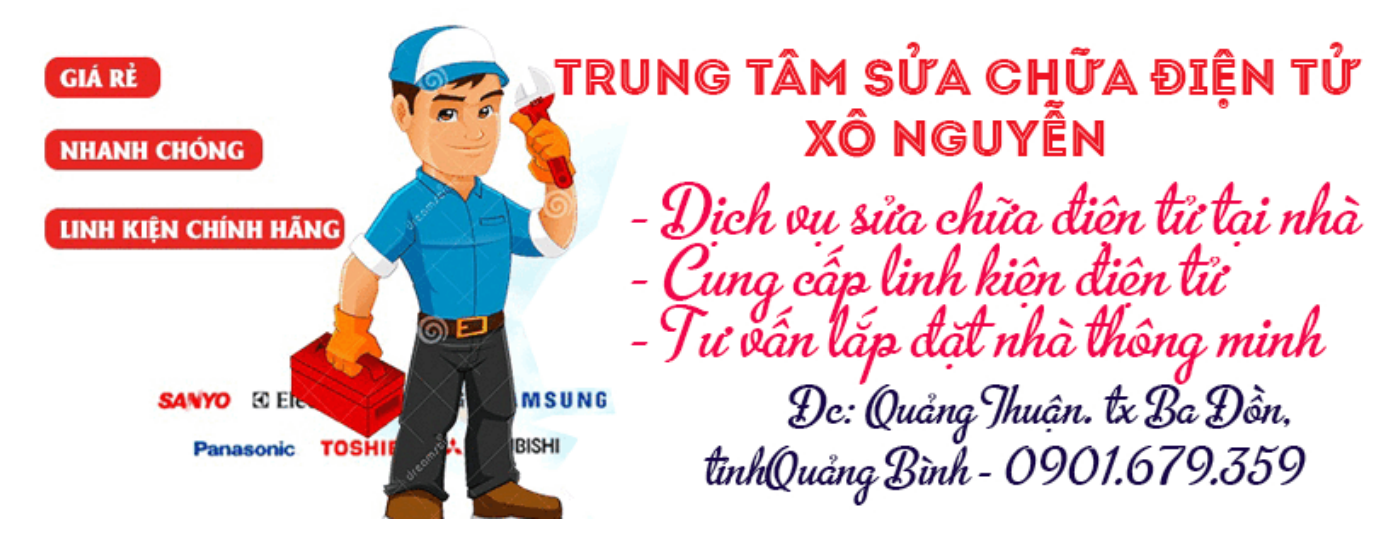

Full code cho esp8266

С

| <pre>#include <esp8266wifi.h></esp8266wifi.h></pre>   |
|-------------------------------------------------------|
| <pre>#include <pubsubclient.h></pubsubclient.h></pre> |
| // Thông tin v∏ wifi                                  |
| #define scid                                          |
| "dieukhien"                                           |
| #define password<br>"12345678"                        |
| <pre>#define mqtt_server "broker.hivemq.com"</pre>    |
| <pre>const uint16_t mqtt_port = 1883;</pre>           |
| WiFiClient<br>espClient;                              |
| <pre>PubSubClient client(espClient);</pre>            |
| <pre>void setup()</pre>                               |
| {                                                     |
| <pre>Serial.begin(115200) ;</pre>                     |

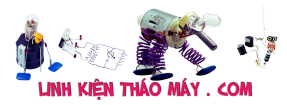

| <pre>setup_wifi();</pre>                           |
|----------------------------------------------------|
| client.setServer(mqt<br>t_server,                  |
| <pre>client.setCallback(c allback);</pre>          |
| }                                                  |
| // Hàm k∏t n∏i wifi                                |
| <pre>void setup_wifi()</pre>                       |
| {                                                  |
| delay(10);                                         |
| <pre>Serial.println();</pre>                       |
| <pre>Serial.print("Connec ting to ");</pre>        |
| Serial.println(ssid);                              |
| WiFi.begin(ssid,<br>password);                     |
| <pre>while (WiFi.status() != WL_CONNECTED) {</pre> |
| delay(500);                                        |
| <pre>Serial.print(".");</pre>                      |
| }                                                  |
| <pre>Serial.println("");</pre>                     |
| <pre>Serial.println("WiFi connected");</pre>       |
| <pre>Serial.println("IP address: ");</pre>         |
| <pre>Serial.println(WiFi. localIP());</pre>        |
| }                                                  |
| // Hàm call back đ∏                                |
| nhân dữ liêu                                       |

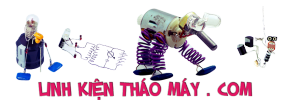

| <pre>void callback(char* topic, byte*</pre> |
|---------------------------------------------|
| {                                           |
| Serial.print("Co tin<br>nhan moi tu         |
| <pre>Serial.println(topic );</pre>          |
| for (int $i = 0$ , $i < 1$                  |
| length; i++)                                |
| <pre>Serial.print((char)p ayload[i]);</pre> |
| <pre>Serial.println();</pre>                |
|                                             |
| }                                           |
| // Hàm reconnect                            |
| thực hiện k∏t n∏i                           |
| <pre>void reconnect()</pre>                 |
| {                                           |
| while                                       |
| (!client.connected()                        |
| {                                           |
| // Thưc hiên k⊓t n⊓i                        |
| với mqtt user và                            |
| <pre>if (client.connect("ESP</pre>          |
| {                                           |
| Corial printla ("D"                         |
| k[t n[i:");                                 |
| client.subscribe("ES                        |
| <pre>P8266_read_data");</pre>               |
| }                                           |
| else                                        |
| {                                           |
|                                             |
|                                             |

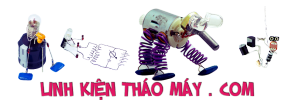

| <pre>Serial.print(client. state());</pre> |
|-------------------------------------------|
| Serial.println(" try                      |
| again in 5                                |
| // Đợi 5s                                 |
| delay(5000);                              |
| }                                         |
| }                                         |
| }                                         |
| void loop()                               |
| {                                         |
| if                                        |
| (!client.connected()                      |
| reconnect();                              |
| <pre>client.loop();</pre>                 |
| <pre>if(Serial.available( ) &gt; 0)</pre> |
| {                                         |
| delay(30);                                |
| char                                      |
| <pre>inputString[30]="";</pre>            |
| int 1=0;<br>                              |
| while(Serial.availab<br>le() > 0)         |
| {                                         |
| char inChar =<br>(char)Serial.read();     |
| <pre>inputString[i++] = inChar;</pre>     |
| }                                         |

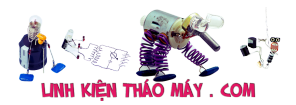

[IoT] Bài 7: ESP8266 – arduino ide và giao thức MQTT | 25

| <pre>client.publish("ESP8 266_sent_data",</pre> |
|-------------------------------------------------|
| }                                               |
| }                                               |

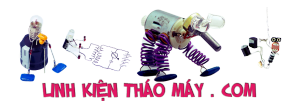

#include <ESP8266WiFi.h> 1 2 #include <PubSubClient.h> 3 4 5 // Thông tin về wifi 6 #define ssid "dieukhien" 7 #define password "12345678" 8 #define mqtt\_server "broker.hivemq.com" const uint16\_t mqtt\_port = 1883; //Port cua CloudMQTT TCP 9 10 11 WiFiClient espClient; 12 PubSubClient client(espClient); 13 14 void setup() 15 { 16 Serial.begin(115200); 17 setup\_wifi(); client.setServer(mqtt\_server, mqtt\_port); 18 19 client.setCallback(callback); 20 } 21 // Hàm kết nối wifi 22 void setup\_wifi() 23 { 24 delay(10); 25 Serial.println(); 26 Serial.print("Connecting to "); 27 Serial.println(ssid); 28 WiFi.begin(ssid, password); while (WiFi.status() != WL\_CONNECTED) { 29 30 delav(500): 31 Serial.print("."); 32 Serial.println(""); 33 Serial.println("WiFi connected"); 34 Serial.println("IP address: "); 35 36 Serial.println(WiFi.localIP()); 37 } 38 // Hàm call back để nhận dữ liệu 39 void callback(char\* topic, byte\* payload, unsigned int length) 40 { Serial.print("Co tin nhan moi tu topic:"); 41 42 Serial.println(topic); 43 for (int i = 0; i < length; i++) 44 Serial.print((char)payload[i]); 45 Serial.println(); 46 } 47 // Hàm reconnect thực hiện kết nối lại khi mất kết nối với MQTT Broker 48 void reconnect() 49 { 50 while (!client.connected()) // Chờ tới khi kết nối 51 { 52 // Thực hiện kết nối với mqtt user và pass 53 if (client.connect("ESP8266\_id1", "ESP\_offline", 0, 0, "ESP8266\_id1\_offline")) //kết nối vào broker 54 55 Serial.println("Đã kết nối:"); 56 client.subscribe("ESP8266\_read\_data"); //đăng kí nhận dữ liệu từ topic ESP8266\_read\_data 57 } 58 else 59 60 Serial.print("Lỗi:, rc="); 61 Serial.print(client.state()); 62 Serial.println(" try again in 5 seconds"); 63 // Đợi 5s 64 delay(5000); 65 } 66 } 67 } 68 void loop() 69 { 70 if (!client.connected())// Kiểm tra kết nối 71 reconnect(); client.loop(); 72 73 if(Serial.available() > 0)74 75 delay(30); 76 char inputString[30]=""; 77 int i=0; 78 while(Serial.available() > 0) 79 ł 80 char inChar = (char)Serial.read(); 81 inputString[i++] = inChar; 82 client.publish("ESP8266\_sent\_data", inputString); // gửi dữ liệu lên topic ESP8266\_sent\_data 83 84 } 85 }

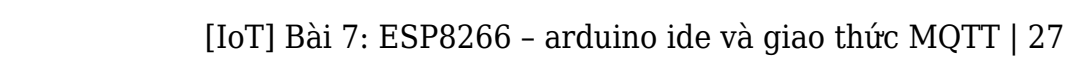

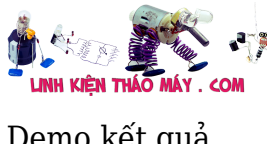

Demo kết quả

hay

#### Các bài viết tương tư:

- 1. [IoT] Bài 3: ESP8266 Demo ứng dụng điều khiển LED từ xa qua internet bằng tập lệnh AT esp8266
- 2. [IoT] Bài 4: Giới thiệu ngôn ngữ HTML và mô hình http resquest/reponse
- 3. Bài 1: Làm quen với module WiFi Esp8266
- 4. Bài 2: Giao tiếp với module WiFi ESP8266 bằng tập lệnh AT
- 5. Các mạch nạp không thể thiếu dành cho dân chế cháo
- 6. dau thu ky thuat so thanh thanh thu cac chuong trinh tot co hinh ro net nhung mat tieng
- 7. Hướng dẫn Flash firmware Tasmota cho SONOFF một cách đơn giản nhất
- 8. LG [L177WSB-PSF hình bi nhòe và mờ
- 9. Mach sac pin 18650 chống ngược cực
- 10. MSI 7267 không cài dc win, máy báo màn hình xanh ghost vẫn ok. (đã thiết lập trong bios)
- 11. panasonic THL-32C5V may bi hong bo chinh
- 12. samsuns 32e420 nhay hinh phia tren nho cac bac chi diem cat